# Attivazione della Autenticazione in 2 Fattori su WordPress

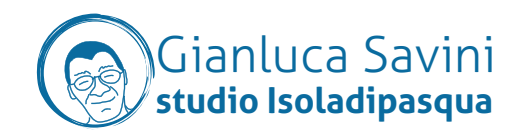

L'Autenticazione in 2 Fattori (da qui in avanti 2FA) consente di aumentare notevolmente la sicurezza del vostro sito WordPress, impedendo a ignoti di entrare al posto vostro nel sito. Questo documento è la guida per attivarla per la vostra utenza. È **IMPORTANTE** che ogni utente svolga questo compito, in modo che tutte le utenze siano protette adeguatamente.

Ci vogliono veramente pochi minuti per fare questa cosa, e sarete più tranquilli.

## 1. L'applicazione Authenticator

La 2FA funziona chiedendo un codice al login del sito, generato ogni pochi secondi da un'applicazione sul vostro cellulare.

L'applicazione che vi serve è GOOGLE AUTHENTICATOR, che potete scaricare gratis dal vostro App Store.

| al VII         | 15:12                           | a ( 7 <b>G</b> )             |            | 15:12        |
|----------------|---------------------------------|------------------------------|------------|--------------|
| ۵ (            | ■ Google Authenticator          |                              | Google     | Cerca        |
|                | Ricerca in corso                | ticator                      | Authent    | ¥            |
|                | Twitch: Twitch                  |                              | Utility    | ~            |
|                | 863 963                         | ٥                            | Apri       |              |
| n (gianiuca)   | Wordfence: www.wonder-sys.com   | CLASSIFICA SVI               | ETÀ        | 0.760 VALUT/ |
| 1              | 292 486                         | <sup>№.</sup> 6<br>Utility G | 4+<br>anni | 4,8          |
|                | www.supoke.it: gianlucasavini   |                              |            |              |
|                | 309 365                         |                              |            |              |
| com (gianiuca  | Wordfence: www.decitechnology.  |                              |            |              |
|                | 626 690                         |                              |            |              |
| ndesca.com (   | Wordfence: www.enotecaaldobrar  |                              |            |              |
|                | 913 845                         |                              |            |              |
| ianluca@isola. | Wordfence: www.showteams.it (gi |                              |            |              |
|                | 594 958                         |                              |            |              |

Questa è la mia versione.

Come vedete ci sono già diversi codici generati costantemente. Ognuno corriponde a un sito.

Ogni codice si rinnova ogni pochi secondi. Quando i codici sono rossi vuol dire che stanno per scadere, in questo caso è meglio attendere che i codici si rinnovino.

Ricordatevi il bottone tondo "+" in basso a destra, ci servirà dopo.

## 2. Login nel sito

Eseguite il login sul sito, usando le vostre credenziali.

Andate nella sezione "UTENTI" e selezionate il vostro profilo utente

| ) 🖧 Imieisiti 🛱                                         | TIS - The Italian Sign, LLC An Extravega + Nuovo  |
|---------------------------------------------------------|---------------------------------------------------|
| Bacheca                                                 | Utenti Appiungi esistente                         |
| Articoli                                                | Tutti (3)   Amministratore (2)   Nessun ruolo (1) |
| Portfolio                                               | Azioni di gruppo 🗘 Applica Cambia ruolo in        |
| j Media                                                 | Nome utente                                       |
| Home Slider                                             | admin                                             |
| Pagine .                                                |                                                   |
| Contatto                                                | 🗆 💮 gianluca                                      |
| ∐ Salient                                               | lorenzo                                           |
| Utenti                                                  | Nome utente                                       |
| <b>utti gli utenti</b><br>ggiungi utente<br>tuo profilo | Azioni di gruppo 🗘 Applica Cambia ruolo in        |
| <sup>6</sup> Strumenti                                  |                                                   |

Scorrete tutta la pagina fino in fondo, dove troverete la sezione evidenziata in rosso.

Cliccate sul bottone "ACTIVATE 2FA"

| Utenti •            |                     |                                                                |
|---------------------|---------------------|----------------------------------------------------------------|
| Utenti <            |                     |                                                                |
|                     |                     |                                                                |
| tti gli utenti      |                     | Condividi nel tuo profilo delle brevi informazioni che possano |
| giungi utente       |                     |                                                                |
| uo profilo Immagia  | ne profilo          |                                                                |
| Strumenti           |                     | (QQ)                                                           |
| a                   |                     | JEL                                                            |
| Visivo              |                     | Puoi cambiare la tua immagine profilo su Gravatar.             |
| Impostazioni        |                     |                                                                |
| Gestio              | ne dell'account     |                                                                |
| lubenda             |                     |                                                                |
| Wow Plugins Nuova p | bassword            | Oenera password                                                |
| Login Security      |                     |                                                                |
| Riduci menu Session | 4                   | Scollegati da ogni postazione                                  |
|                     |                     | Sel collegate solo da questo luego.                            |
| Applic              | ation Passwords     |                                                                |
|                     |                     |                                                                |
| Disable             | d                   | Application passwords have been disabled by Wordfence.         |
|                     |                     | Edit Wordfence Options                                         |
| lan an              |                     |                                                                |
| wordte              | ence Login Security | v                                                              |
|                     |                     |                                                                |
| 27A 5ta             | aus -               | Industrye: Wordience 27% is infective. Learn More              |
|                     |                     | ACCNICE 27 A                                                   |

#### 3. Attivazione della 2FA

Vi troverete davanti questa pagina.

Ora prendete il cellulare, attivate GOOGLE AUTHENTICATOR e premete il bottone "+". Si aprirà la schermata che vedete a destra.

Scegliete "SCANSIONA UN CODICE QR" e riprendete il grosso QRCode (1).

Subito il codice del sito apparirà nella APP.

Ora dovete confermare che siete davvero voi al sistema.

Scrivete il codice che la APP vi propone nel campo (3) e confermate cliccando il bottone "ACTIVATE" (4)

|                                                                                                    |                                                                                                    |                                                                                                    | 19/23                                  | - * C |
|----------------------------------------------------------------------------------------------------|----------------------------------------------------------------------------------------------------|----------------------------------------------------------------------------------------------------|----------------------------------------|-------|
| Bacheca                                                                                                 | Two-Factor Authentication                                                                                                    |                                                                                                    | Coogle Authoriticator                  |       |
| Articoli<br>Portfolie<br>Media                                                                          | Two-Factor Authentication<br>Two-Factor Authentication, or 2PA, significantly improves login security for your website. Was<br>and Authy: For a full list of tested TOTP-based apps, click heek. | Learn more about Ten-Factor Authentication OF<br>dence 2FA works with a number of TOTP-based apps like Google Authenticator, FreeOTP;                                                                                                    | 1000 March 1000                        |       |
| Home Sider                                                                                              | 1. Sean Code or Enter Key                                                                                                    | 2. Enter Code from Authenticator App                                                                                                    | 017 040                                |       |
| Pagne<br>Contetto<br>Salient<br>Apetto<br>Utenti<br>Strumenti<br>Compositore<br>Visiko<br>International |                                                                                                    | Dentende Recovery Cotte Source<br>Uses or of the 15 source of the source to source to pure ammentation deution.<br>Codes are 9 dataceters tong plan dynomia gases. Gain van may te uaet onry<br>over.<br>eet 2727 74c kied<br>(142 Sec 285 Sec 4<br>8 kit 2017 394 684)<br>and 1713 481 3490<br>(1713 481 349) | 627 751<br>869 650<br>793 582          |       |
| kibenda<br>Wow Plugins<br>Login Security                                                                |                                                                                                    | Drien the code from your authenticator wage below to verify and activate thro-factor<br>authentication for this account.                                                                                                    | 538 193<br>Scentore or code<br>015 922 | e GR  |

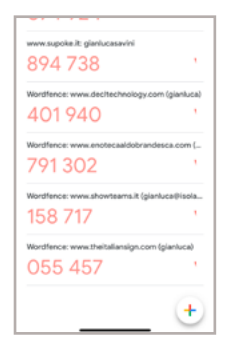

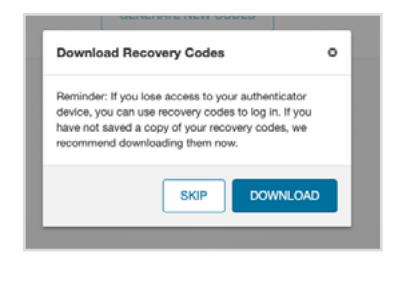

Si aprirà questa schermata che vi invita a scaricare i codici di riserva. Vi serviranno nel caso qualcosa andasse storto.

Mette da parte e conservate il file che verrà scaricato e conservatelo.

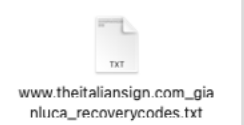

## 4. Conferma

Questa finestra è l'ultimo passaggio. Vi conferma che è andato tutto bene e il vostro utente ora è protetto. Permette anche di generare nuovi codici di recupero se servisse.

| ® aktimisti ak                       | TIS - The Italian Sign, LLC An Extravega + Nuovo                                                                                                    |
|--------------------------------------|----------------------------------------------------------------------------------------------------|
| E Bacheca                            | Two-Factor Authentication                                                                                                    |
| Articoli 4                           | Two-Factor Authentication Learn more about Two-Factor Authentication 3                                                                                                    |
| Pertfolio<br>]] Media                | Two-Factor Authenticator, or 26%, significantly improves login security for your website. Wordfance 26A works with a number of TOTP-based apps like Google Authenticator, FreeOTP, and Authy, For a full list of tested TOTP-based apps, click here. |
| ij Home Slider                       | Wordtence 2FA Active                                                                                                    |
| II Pagine<br>⊠ Contatto<br>∆ Salient | Wordfence two-factor authentication is currently active on your account. You may deactivate it by clicking the button below. DEACTINATE DEACTINATE                                                                                                   |
| * Aspetto                            | Bernary Codes                                                                                                    |
| Strumenti<br>Compositore             | 5 unused recovery codes sumain. You may generate a new set by clicking below.                                                                                                    |
| Visivo<br>Impostazioni               | GENERATE NW CODES                                                                                                    |
| lubenda<br>Wow Plugins               |                                                                                                    |
| Login Security <                     |                                                                                                    |

## 5. Successivi Login

Ai login successivi, dopo aver inserito Login e Password come sempre, vi verrà chiesta in questa schermata che vedete il codice di conferma generato dalla APP, per cui tenetela a portata di mano quando volete usare il sito.

| Disconnessione effettuata. |        |  |
|----------------------------|--------|--|
| Wordfence 2FA Code 😢       |        |  |
|                            | Log In |  |
| Password dimenticata?      |        |  |

#### 6. Conclusione

Questa è la procedura per attivare la 2FA per i siti WordPress che fanno uso del plugin di sicurezza WORDFENCE [<u>www.wordfence.com</u>].

Esisto altri plugin che dotano WordPress di questa funzione, la loro procedura potrebbe essere un po' diversa ma i passi salienti saranno comunque questi.

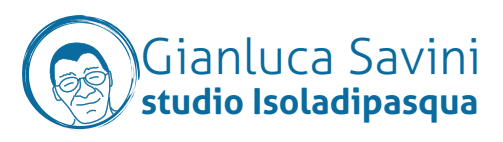